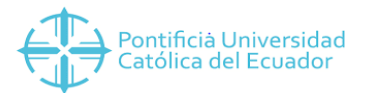

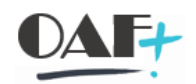

# MANUAL CUADRE DE CAJA

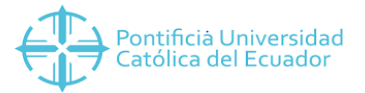

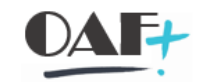

Vamos a ingresar en la siguiente ruta que es la transacción VF05N.

| Menú 🔪 🛃 🕓 🔕 😒 📭                                                                                                    | Т.<br>Нап                      | ★                     | ∕─              |         | ▼       |         | Ē | H  |
|----------------------------------------------------------------------------------------------------|--------------------------------|-----------------------|-----------------|---------|---------|---------|---|----|
| SAP Easy Access                                                                                                    |                                |                       |                 |         |         |         |   |    |
| <ul> <li>Favoritos</li> <li>PROCESOS TESORERÍA</li> <li>Creación de Datos Maestros</li> <li>Ventas</li> <li>Facturación</li> <li>Electrónica Servicios</li> <li>Facturación Servicios</li> </ul> |                                |                       |                 |         |         |         | Γ |    |
| <ul> <li>Recaudaciones Cuentas por Cobra</li> <li>Facturación con Cotizaciones de Ve</li> <li>Facturación con Contratos de Ve</li> <li>Cuadre Diario de Caja</li> </ul>                          | ar<br>Venta<br>nta             |                       |                 |         |         |         |   | Ha |
| VF05N - (1) Secuencial de Fac<br>FBL5N - (2) Reporte Comprob                                                                                                    | <u>Ejec</u> u                  | utar: (               | Crádi<br>1) Se  | cuencia | l de Fa | acturas | _ |    |
| • ★ FAGLL03 - (3) Reporte de For                                                                                                    | Ejecu                          | utar en               | venta           | ina nue | va      |         |   |    |
| <ul> <li>FBLSN - (4) Reporte de CxC (1)</li> <li>Transacciones</li> <li>Reportes</li> </ul>                                                                                                    | <u>V</u> isua<br><u>M</u> odif | lizar do<br>ficar fav | cume<br>voritos | ntación |         |         |   |    |

Vamos a llenar los campos Fecha de documento de factura, organización de ventas y canal de distribución. Vamos a darle clic en el check en Facturas pendientes.

| Menú 🔪 🌏 🔚 🛛 🔇 🔇               | 🕞 🖶 H H        | 11111 | 🛠 📀 , ᆽ |
|--------------------------------|----------------|-------|---------|
| Lista de facturas              |                |       |         |
| Nº de factura                  | G              | 3     |         |
| Número de factura              | Haga clic en 🖄 |       |         |
| Dat.docum.                     |                |       |         |
| Clase de flætura               |                | а     |         |
| Cliente                        |                | а     |         |
| Responsable de pago            |                | а     |         |
| Fecha de documento facturación | 22.07.2019     | а     |         |
| Dat.organizativos              |                |       |         |
| Organización de ventas         | 1000           | а     | <u></u> |
| Canal de distribución          | 10             | a     |         |
| Alcance selección              |                |       |         |
| Facturas pendientes            |                |       |         |
| Facturas en contabilidad       | _              |       |         |

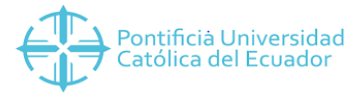

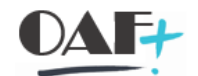

Una vez que tenemos todos los datos llenos le damos ejecutar y si tenemos este mensaje quiere decir:

| Numero de factura                                                                                                    | þ          | а |         |
|----------------------------------------------------------------------------------------------------|------------|---|---------|
| Dat.docum.                                                                                                    |            |   |         |
| Clase de factura                                                                                                    |            | а | <b></b> |
| Cliente                                                                                                    |            | а | <u></u> |
| Responsable de pago                                                                                                    |            | а | <u></u> |
| Fecha de documento facturación                                                                                                    | 22.07.2019 | а |         |
| at.organizativos                                                                                                    |            |   |         |
| Organización de ventas                                                                                                    | 1000       | а | 2       |
| Canal de distribución                                                                                                    | 10         | a | <u></u> |
| Facturas pendientes     Facturas en contabilidad                                                                                                    |            |   |         |
| ✓ Facturas pendientes<br>□ Facturas en contabilidad                                                                                                    |            |   |         |
| Facturas pendientes Facturas en contabilidad Si se genera este                                                                                                    |            |   |         |
| Facturas pendientes     Facturas en contabilidad      Si se genera este     mensaje, quiere                                                                                                    |            |   |         |
| Facturas pendientes Facturas en contabilidad Si se genera este mensaje, quiere decir que todo lo facturado en el día                                                                                                    |            |   |         |
| Facturas pendientes Facturas en contabilidad Si se genera este mensaje, quiere decir que todo lo facturado en el día está contabilizado,                                                                                                    |            |   |         |
| Facturas pendientes Facturas en contabilidad Si se genera este mensaje, quiere decir que todo lo facturado en el día está contabilizado, si se genera un listado, se debe                                                                     |            |   |         |
| Facturas pendientes Facturas en contabilidad Si se genera este mensaje, quiere decir que todo lo facturado en el día está contabilizado, si se genera un listado, se debe revisar la factura                                                  |            |   |         |
| ✓ Facturas pendientes ✓ Facturas en contabilidad Si se genera este mensaje, quiere decir que todo lo facturado en el día está contabilizado, si se genera un listado, se debe revisar la factura en SAP                                       |            |   |         |
| ✔ Facturas pendientes Facturas en contabilidad Si se genera este mensaje, quiere decir que todo lo facturado en el día está contabilizado, si se genera un listado, se debe revisar la factura en SAP                                         |            |   |         |
| <ul> <li>✓ Facturas pendientes</li> <li>→ Facturas en contabilidad</li> <li>Si se genera este mensaje, quiere decir que todo lo facturado en el día está contabilizado, si se genera un listado, se debe revisar la factura en SAP</li> </ul> |            |   |         |
| ✔ Facturas pendientes Facturas en contabilidad Si se genera este mensaje, quiere decir que todo lo facturado en el día está contabilizado, si se genera un listado, se debe revisar la factura en SAP                                         |            |   |         |

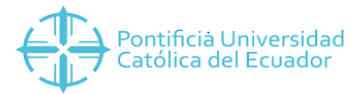

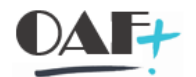

Si obtenemos el campo en blanco vamos agregar el check en facturas en contabilidad. Le damos clic en ejecutar.

| Menú 🔎 🔿 🔚 🔇 🔕 😢               | 🕞 🖶 H H    | 11111    | 🔅 📀 🕞    |
|--------------------------------|------------|----------|----------|
| Lista de facturas              |            |          |          |
| Nº de factura                  |            | 6        |          |
| Número de factura              | ·          |          | đ        |
| Dat.docum.                     |            |          |          |
| Clase de factura               |            | а        | <u>_</u> |
| Cliente                        |            | а        | <u></u>  |
| Responsable de pago            |            | а        | <u>_</u> |
| Fecha de documento facturación | 22.07.2019 | <u>a</u> |          |
| Dat.organizativos              |            |          |          |
| Organización de ventas         | 1000       | а        | <b></b>  |
| Canal de distribución          | 10         | a        |          |
| Alcance selección              |            |          |          |
| Facturas pendientes            | _          |          |          |
| ☑ Facturas en contabilidad     | י<br>ב     |          |          |

Una vez que estamos en esta pantalla vamos a dar clic en el layout

| Menú   | . 📀 🖫        | 🔇 🔕 🕄      | 69        | ÷    | Ξ     | Y    | Σ     |           | Ð  | $\overline{\mathbf{N}}$ |            | •23  |           | 🖶 H        | 4    | 1        |
|--------|--------------|------------|-----------|------|-------|------|-------|-----------|----|-------------------------|------------|------|-----------|------------|------|----------|
| List   | a de factura | S          |           |      |       |      |       |           |    |                         |            |      | ccionar d | isposición | ((   | Ctrl+F9) |
| ClFac  | Solicitante  | Resp.pago  | Fecha fac | tura | OraVt | CDis | TpFac | Doc.fact. |    |                         |            |      | o por     | Neto       | Mon. | Impuesto |
| ZF10 🗗 | 1000019568   | 1000019568 | 22.07.20  | 19   | 1000  | 10   | L     | 10100027  | P  | ara visua<br>Sio lo del | alizar     |      | ILLO001   | 34.14      | USD  | 0.00     |
| ZF10   | 1000026522   | 1000026522 | 22.07.20  | 19   | 1000  | 10   | L     | 10100027  | u  | suario, s               | ,<br>e deb | е    | ILLO001   | 230.16     | USD  | 0.00     |
| ZF10   | 1000049871   | 1000049871 | 22.07.20  | 19   | 1000  | 10   | L     | 10100027  | e  | scoger u                | n          |      | ILLO001   | 31.64      | USD  | 0.00     |
| ZF10   | 1000009214   | 1000009214 | 22.07.20  | 19   | 1000  | 10   | L     | 10110059  | la | vout 🤨                  | Ŧ          |      | IN588     | 5.00       | USD  | 0.00     |
| ZF10   | 100 49871    | 1000049871 | 22.07.20  | 19   | 1000  | 10   | L     | 10100027  |    | jour                    |            |      | ILLO001   | 77.89      | USD  | 0.00     |
| ZF10   | 1000030378   | 1000030378 | 22.07.20  | 19   | 1000  | 10   | L     | 10110059  | 15 | М                       | С          | MESP | IN588     | 5.00       | USD  | 0.00     |
| ZF10   | 1000030378   | 1000030378 | 22.07.20  | 19   | 1000  | 10   | L     | 10110059  | 16 | М                       | С          | MESP | IN588     | 5.00       | USD  | 0.00     |
| ZF10   | 1000066195   | 1000066195 | 22.07.20  | 19   | 1000  | 10   | L     | 10100027  | 73 | М                       | С          | SNOV | /ILLO001  | 3.32       | USD  | 0.00     |
| ZF10   | 1000021648   | 1000021648 | 22.07.20  | 19   | 1000  | 10   | L     | 10100027  | 74 | М                       | С          | SNOV | ILLO001   | 5.07       | USD  | 0.00     |
| ZF10   | 1000022937   | 1000022937 | 22.07.20  | 19   | 1000  | 10   | L     | 10110059  | 17 | М                       | С          | MESP | IN588     | 5.00       | USD  | 0.00     |
| ZF10   | 1000074223   | 1000074223 | 22.07.20  | 19   | 1000  | 10   | L     | 10100027  | 75 | М                       | С          | SNO  | ILLO001   | 20.54      | USD  | 0.00     |
| ZF10   | 1000053749   | 1000053749 | 22.07.20  | 19   | 1000  | 10   | L     | 10100027  | 76 | М                       | С          | SNOV | ILLO001   | 11.47      | USD  | 0.00     |
| ZF10   | 1000035406   | 1000035406 | 22.07.20  | 19   | 1000  | 10   | L     | 10110059  | 18 | М                       | С          | MESP | IN588     | 5.00       | USD  | 0.00     |
| ZF10   | 1000042813   | 1000042813 | 22.07.20  | 19   | 1000  | 10   | L     | 10100027  | 77 | М                       | С          | SNOV | ILLO001   | 11.47      | USD  | 0.00     |
| ZF10   | 1000049871   | 1000049871 | 22.07.20  | 19   | 1000  | 10   | L     | 10100027  | 78 | М                       | С          | SNOV | ILLO001   | 11.60      | USD  | 0.00     |
| ZF10   | 1000074224   | 1000074224 | 22.07.20  | 19   | 1000  | 10   | L     | 10100027  | 79 | М                       | С          | SNOV | /ILLO001  | 11.47      | USD  | 0.00     |
| ZF10   | 1000074224   | 1000074224 | 22.07.20  | 19   | 1000  | 10   | L     | 10100027  | 80 | М                       | С          | SNO  | ILLO001   | 15.47      | USD  | 0.00     |
| ZF10   | 1000055593   | 1000055593 | 22.07.20  | 19   | 1000  | 10   | L     | 10110059  | 19 | М                       | С          | MESP | IN588     | 5.00       | USD  | 0.00     |
| ZF10   | 1000054822   | 1000054822 | 22.07.20  | 19   | 1000  | 10   | L     | 10110059  | 20 | М                       | С          | MESP | IN588     | 5.00       | USD  | 0.00     |
| ZF10   | 1000053538   | 1000053538 | 22.07.20  | 19   | 1000  | 10   | L     | 10110059  | 21 | М                       | С          | MESP | IN588     | 5.00       | USD  | 0.00     |
| ZF10   | 1000031859   | 1000031859 | 22.07.20  | 19   | 1000  | 10   | L     | 10110059  | 22 | М                       | С          | MESP | IN588     | 5.00       | USD  | 0.00     |
| ZF10   | 1000036390   | 1000036390 | 22.07.20  | 19   | 1000  | 10   | L     | 10110059  | 23 | М                       | С          | MESP | IN588     | 5.00       | USD  | 0.00     |
| ZF10   | 1000056881   | 1000056881 | 22.07.20  | 19   | 1000  | 10   | L     | 10110059  | 24 | М                       | С          | MESP | IN588     | 5.00       | USD  | 0.00     |

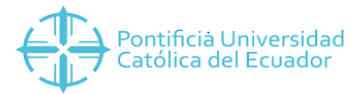

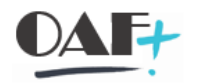

#### Vamos a utilizar el Layout que sea para cada usuario.

| 🔄 Sel. disposició |                                          | ×               |
|-------------------|------------------------------------------|-----------------|
| Param.layout      | A Tod.                                   |                 |
| Laurent           | Deservice siés de la dispessieiés        | Dama atria area |
|                   |                                          | Parametriz.pre  |
| /21EYFA0001       | SECUENCIAL FACTURAS SAP CAJA NMEDINA     |                 |
| /2TEYFA0002       | SECUENCIAL FACTURAS SAP CAJA ECARVAJAL   |                 |
| /TEYFA0001        | SECUENCIAL FACTURAS SAP CAJA PSANTAMARIA |                 |
| /TEYFA0002        | SECUENCIAL FACTURAS SAP CAJA MESPIN588   |                 |
| /TEYFA0003        | SECUENCIAL FACTURAS SAP CAJA RCISNEROS26 |                 |
| /TEYFA0004        | SECUENCIAL FACTURAS SAP CAJA WJIMENEZ    |                 |
| /TEYFA0005        | SECUENCIAL FACTURAS SAP CAJA PGRIVADENER |                 |
| /TEYFA0006        | SECUENCIAL FACTURAS SAP CAJA ACALIZ540   |                 |
| /TEYFA0007        | SECUENCIAL FACTURAS SAP CAJA SNOVILLO001 |                 |
|                   |                                          | -               |
|                   |                                          |                 |
|                   |                                          |                 |
|                   | Haga clic en                             |                 |
|                   | SECUENCIAL FACTORAS SAP CAJA SNOVILLOUUI |                 |
|                   |                                          |                 |
|                   |                                          |                 |
| $\langle \rangle$ | iii                                      | < >             |
|                   |                                          |                 |

Una vez que le damos en el Layout tenemos esto.

| Lista de facturas                                                                                                    | Menú    | . 💽 🔚        | 🔇 🔕 🕄       | 60 🛓       | ÷    | Y          | Σ     | (i)  | 5                  |               |        | <b>₽</b> ∃ |         | Ē    | H IA       | 11 11 11 1   |
|----------------------------------------------------------------------------------------------------|---------|--------------|-------------|------------|------|------------|-------|------|--------------------|---------------|--------|------------|---------|------|------------|--------------|
| ClFac         Doc.fact.         Solicitante         Resp.pago         Fecha factura         OrgVt         CDis         TpFac         Tipo doc.         StRF ½         Valor neto         Mon.         ZImpuesto         Creado por           ZF10         1010002769         1000019568         1000019568         22.07.2019         1000         10         L         M         C         34.14         USD         0.00         SNOVILL0001           1010002770         1000049871         1000049871         22.07.2019         1000         10         L         M         C         31.64         USD         0.00         SNOVILL0001           1010002772         1000049871         1000049871         22.07.2019         1000         1         L         M         C         31.64         USD         0.00         SNOVILL001           1010002772         1000049871         100006195         22.07.2019         1000         1         Este es el valor de lo facturado en el día, se debe tomar en cuenta la comuna Impuestos también.         3.32         USD         0.00         SNOVILL0001           1010002775         1000074223         1000074223         22.07.2019         1000         1          1.47         USD         0.00         SNOVILL0001                                                                                                    | Lista   | a de factura | S           |            |      |            |       |      |                    |               |        |            |         |      |            |              |
| ZF10         1010002769         1000019568         1000019568         22.07.2019         1000         10         L         M         C         34.14         USD         0.00         SNOVILL0001           1010002770         1000026522         1000026522         22.07.2019         1000         10         L         M         C         34.14         USD         0.00         SNOVILL0001           1010002770         1000049871         1000049871         22.07.2019         1000         10         L         M         C         31.64         USD         0.00         SNOVILL0001           1010002772         1000049871         1000049871         22.07.2019         1000         1         L         M         C         31.64         USD         0.00         SNOVILL0001           1010002772         1000049871         100006195         22.07.2019         1000         1         facturado en el día, se debe tomar en cuenta la comuna Impuestos también.         3.32         USD         0.00         SNOVILL0001           1010002776         1000074223         1000074223         22.07.2019         1000         1         1.47         USD         0.00         SNOVILL001           1010002776         1000074224         1000074224         <                                                                                                    | ClFac 📍 | Doc.fact.    | Solicitante | Resp.pago  | Fech | na factura | OrgVt | CDis | TpFac              | Tipo doc.     | StRF   | Σ Valo     | or neto | Mon. | Σ Impuesto | Creado por 🖕 |
| 1010002770         1000026522         1000026522         22.07.2019         1000         10         L         M         C         230.16         USD         0.00         SNOVILL0001           1010002771         1000049871         1000049871         22.07.2019         1000         10         L         M         C         31.64         USD         0.00         SNOVILL0001           1010002772         1000049871         1000049871         22.07.2019         1000         1         L         M         C         31.64         USD         0.00         SNOVILL0001           1010002772         1000049871         1000066195         22.07.2019         1000         1         Facturado en el día, se debe tomar en cuenta la comuna Impuestos también.         3.32         USD         0.00         SNOVILL0001           1010002776         1000074223         1000074223         22.07.2019         1000         1         1.47         USD         0.00         SNOVILL001           1010002776         1000074223         1000074223         22.07.2019         1000         1         1.47         USD         0.00         SNOVILL001           1010002777         1000042813         1000042813         22.07.2019         1000         1         1.47 <td>ZF10 🗗</td> <td>1010002769</td> <td>1000019568</td> <td>1000019568</td> <td>22.0</td> <td>7.2019</td> <td>1000</td> <td>10</td> <td>L</td> <td>М</td> <td>С</td> <td></td> <td>34.14</td> <td>USD</td> <td>0.00</td> <td>SNOVILLO001</td> | ZF10 🗗  | 1010002769   | 1000019568  | 1000019568 | 22.0 | 7.2019     | 1000  | 10   | L                  | М             | С      |            | 34.14   | USD  | 0.00       | SNOVILLO001  |
| 1010002771         1000049871         1000049871         22.07.2019         1000         10         L         M         C         31.64         USD         0.00         SNOVILL0011           1010002772         1000049871         1000049871         22.07.2019         1000         1         Factorado en el día, se debe tomar en cuenta la comuna Impuestos también.         77.89         USD         0.00         SNOVILL0011           1010002774         1000021648         1000021648         22.07.2019         1000         1         5.07         USD         0.00         SNOVILL0011           1010002775         1000074223         100074223         22.07.2019         1000         1         5.07         USD         0.00         SNOVILL0011           1010002776         1000073749         1000053749         22.07.2019         1000         1         1.47         USD         0.00         SNOVILL0011           1010002777         1000042813         1000042813         22.07.2019         1000         1         1.47         USD         0.00         SNOVILL0011           1010002777         1000049871         1000049871         22.07.2019         1000         1         1.47         USD         0.00         SNOVILL0011           1010002779<                                                                                                    |         | 1010002770   | 1000026522  | 1000026522 | 22.0 | 7.2019     | 1000  | 10   | L                  | М             | С      | 2          | 30.16   | USD  | 0.00       | SNOVILLO001  |
| 1010002772         1000049871         1000049871         22.07.2019         1000         1           101<302773                                                                                                    |         | 1010002771   | 1000049871  | 1000049871 | 22.0 | 7.2019     | 1000  | 10   | L                  | М             | С      |            | 31.64   | USD  | 0.00       | SNOVILLO001  |
| 101<302773         1000066195         1000066195         22.07.2019         1000         1           1010002774         1000021648         1000021648         22.07.2019         1000         1           1010002774         1000021648         1000021648         22.07.2019         1000         1           1010002775         1000074223         1000074223         22.07.2019         1000         1           1010002776         1000053749         1000053749         22.07.2019         1000         1           1010002777         1000042813         1000042813         22.07.2019         1000         1           1010002777         1000049871         1000049871         22.07.2019         1000         1           1010002779         1000074224         1000074224         22.07.2019         1000         1           1010002779         1000074224         1000074224         22.07.2019         1000         1           1010002779         1000074224         1000074224         22.07.2019         1000         1           1010002779         1000074224         22.07.2019         1000         1         11.47         USD         0.00         SNOVILLO001           11.47         USD         0.00 <t< td=""><td></td><td>1010002772</td><td>1000049871</td><td>1000049871</td><td>22.0</td><td>7.2019</td><td>1000</td><td>1</td><td></td><td></td><td></td><td></td><td>77.89</td><td>USD</td><td>0.00</td><td>SNOVILLO001</td></t<>                                                               |         | 1010002772   | 1000049871  | 1000049871 | 22.0 | 7.2019     | 1000  | 1    |                    |               |        |            | 77.89   | USD  | 0.00       | SNOVILLO001  |
| 1010002774         1000021648         1000021648         22.07.2019         1000         1           1010002775         1000074223         1000074223         22.07.2019         1000         1           1010002776         1000053749         1000053749         22.07.2019         1000         1           1010002776         1000042813         1000042813         22.07.2019         1000         1           1010002777         100004871         100004871         22.07.2019         1000         1           1010002778         100004871         100004871         22.07.2019         1000         1           1010002779         1000042813         22.07.2019         1000         1         11.47         USD         0.00         SNOVILL0001           11.47         USD         0.000         SNOVILL0001         1         1         1.47         USD         0.00         SNOVILL0001           1010002779         1000074224         22.07.2019         1000         1         1         1.47         USD         0.00         SNOVILL0001           11.47         USD         0.000         SNOVILL0001         1         1         1         0.00         SNOVILL001           1010002780         10                                                                                                    |         | 101 202773   | 1000066195  | 1000066195 | 22.0 | 7.2019     | 1000  | 1    | Este es            | el valor o    | le lo  |            | 3.32    | USD  | 0.00       | SNOVILLO001  |
| 1010002775         1000074223         1000074223         22.07.2019         1000         1           1010002776         1000053749         1000053749         22.07.2019         1000         1           1010002776         1000042813         1000042813         22.07.2019         1000         1           1010002777         100004813         1000042813         22.07.2019         1000         1           1010002778         1000049871         1000049871         22.07.2019         1000         1           1010002779         1000074224         1000074224         22.07.2019         1000         1           1010002779         1000074224         22.07.2019         1000         1         11.60         USD         0.00         SNOVILL0001           11.47         USD         0.00074224         22.07.2019         1000         1         11.47         USD         0.00         SNOVILL0001           1010002779         1000074224         22.07.2019         1000         1         11.47         USD         0.00         SNOVILL0001           1010002780         1000074224         22.07.2019         1000         1         15.47         USD         0.00   SNOVILL0011   Interview                                                                                                    |         | 1010002774   | 1000021648  | 1000021648 | 22.0 | 7.2019     | 1000  | 1    | factura            | do en el d    | ía, se | •          | 5.07    | USD  | 0.00       | SNOVILLO001  |
| 1010002776       1000053749       1000053749       22.07.2019       1000       1         1010002777       1000042813       1000042813       22.07.2019       1000       1         1010002777       1000042813       1000042813       22.07.2019       1000       1         1010002778       1000049871       1000049871       22.07.2019       1000       1         1010002779       1000074224       1000074224       22.07.2019       1000       1         1010002780       1000074224       1000074224       22.07.2019       1000       1         1010002780       1000074224       22.07.2019       1000       1       11.47       USD       0.00       SNOVILLO001         11.47       USD       0.00       SNOVILLO001       1       1.47       USD       0.00       SNOVILLO011         1010002779       1000074224       1000074224       22.07.2019       1000       1       1       1.47       USD       0.00       SNOVILLO011         2F10                                                                                                    |         | 1010002775   | 1000074223  | 1000074223 | 22.0 | 7.2019     | 1000  | 1    | debe to<br>la comi | mar en ci     | Jenta  |            | 20.54   | USD  | 0.00       | SNOVILLO001  |
| 1010002777       1000042813       1000042813       22.07.2019       1000       1         1010002778       1000049871       1000049871       22.07.2019       1000       1       11.47       USD       0.00       SNOVILLO001         1010002778       1000049871       1000049871       22.07.2019       1000       1       11.60       USD       0.00       SNOVILLO001         1010002779       1000074224       100074224       22.07.2019       1000       1       11.47       USD       0.00       SNOVILLO001         1010002778       1000074224       1000074224       22.07.2019       1000       1       15.47       USD       0.00       SNOVILLO001         ZF10                                                                                                    |         | 1010002776   | 1000053749  | 1000053749 | 22.0 | 7.2019     | 1000  | 1    | tambié             | n <b>= 46</b> | 4.24   |            | 11.47   | USD  | 0.00       | SNOVILLO001  |
| 1010002778         1000049871         1000049871         22.07.2019         1000         1           1010002779         1000074224         1000074224         22.07.2019         1000         1         11.60         USD         0.00         SNOVILLO001           1010002779         1000074224         1000074224         22.07.2019         1000         1         11.47         USD         0.00         SNOVILLO001           101002780         1000074224         1000074224         22.07.2019         1000         1         15.47         USD         0.00         SNOVILLO001           ZF10                                                                                                    |         | 1010002777   | 1000042813  | 1000042813 | 22.0 | 7.2019     | 1000  | 1    | turno lo           |               |        |            | 11.47   | USD  | 0.00       | SNOVILLO001  |
| 1010002779         1000074224         1000074224         22.07.2019         1000         1         11.47         USD         0.00         SNOVILLO001           101002780         1000074224         1000074224         22.07.2019         1000         1         15.47         USD         0.00         SNOVILLO001           ZF10                                                                                                    |         | 1010002778   | 1000049871  | 1000049871 | 22.0 | 7.2019     | 1000  | 1    |                    |               |        |            | 11.60   | USD  | 0.00       | SNOVILLO001  |
| 1010002780       1000074224       1000074224       22.07.2019       1000       1       15.47       USD       0.00       SNOVILLO001         ZF10                                                                                                    |         | 1010002779   | 1000074224  | 1000074224 | 22.0 | 7.2019     | 1000  | 1    |                    |               |        |            | 11.47   | USD  | 0.00       | SNOVILLO001  |
| ZF10                                                                                                    |         | 1010002780   | 1000074224  | 1000074224 | 22.0 | 7.2019     | 1000  | 1    |                    |               |        |            | 15.47   | USD  | 0.00       | SNOVILLO001  |
| - 464.24 USD ■ 0.00                                                                                                    | ZF10    | 6            |             |            |      |            |       | _    |                    |               |        | 4          | 64.24   | USD  | • 0.00     |              |
|                                                                                                    | <u></u> |              |             |            |      |            |       |      |                    |               |        | 4          | 64.24   | USD  | •• 0.00    |              |

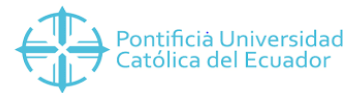

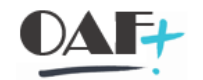

### Vamos a ingresar en la siguiente ruta transacción FAGLL03

| SAP Easy Access                                           |                |
|-----------------------------------------------------------|----------------|
| Y 🧧 Favoritos                                             |                |
| Y 🧧 PROCESOS TESORERÍA                                    |                |
| Creación de Datos Maestros                                |                |
| 🗙 🔚 Ventas                                                |                |
| 🗡 🚾 Facturación                                           |                |
| 🔀 🔚 Electrónica Servicios                                 |                |
| 🔪 > 📙 Facturación Servicios                               |                |
| > 📙 Recaudaciones Cuentas por Cobrar                      | Haga clic on   |
| > 📙 Facturación con Cotizaciones de Venta                 | + FAGLI 03     |
| > 📙 Facturación con Contratos de Venta                    |                |
| 💙 🚾 Cuadre Diario de Caja                                 |                |
| - 🜟 VF05N - (1) Secuencial de Facturas y Notas de Crédito |                |
| • 🛨 FBL5N - (2) Reporte Comprobantes Indreso (Partidas (  | Comiliensadas) |
| r 🔶 FAGLL03 - (3) Reporte de Formas de Pago (Partidas T   | odas)          |
| 🔫 FBL5N - (4) Reporte de CXC (Partidas Todas)             |                |

## Vamos a llenar a los campos Sociedad, fechas de contabilización check en partidas abiertas y escogemos el Layout

| elección cuenta mayor                           |            |                |         |
|-------------------------------------------------|------------|----------------|---------|
| Cuenta de mayor                                 |            | а              | <u></u> |
| Sociedad                                        | 1000       | а              | ₫       |
| el.por Ayu a p.búsqueda                         |            |                |         |
| ID Ay.p.búsq.                                   |            |                |         |
| Str.búsq.                                       |            |                |         |
| 📩 Ayuda para búsq                               |            |                |         |
| elección de partidas                            |            |                |         |
| Status                                          |            |                |         |
| 🔘 Partidas abiertas                             |            |                |         |
| Abierto en fecha clave                          | 23.07.2019 |                |         |
| O Partidas compensadas<br>Fecha de compensación |            | a              |         |
| Abierto en fecha clave                          |            |                |         |
| <ul> <li>Partidas (todas)</li> </ul>            |            |                |         |
| Fecha de contabilización                        | 22.07.2019 | а              | <u></u> |
| Clase                                           |            |                |         |
| Ledger                                          | OL         |                |         |
| Sel.contabiliz.arrastre saldos                  |            | Haga clic en 卢 |         |
|                                                 |            |                |         |
| alida en lista                                  |            |                |         |
| Layout                                          | /TEYCC0007 | P              |         |
| Cantidad máxima partidas                        |            |                |         |

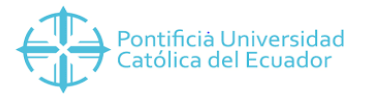

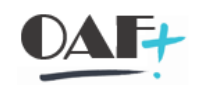

Le vamos a dar clic en ejecutar.

| Menú 🔪 🌏 🔚 🔇 🔕 😒                                      | 😥 🖪 🚺          | 💼 Sel.ledger | 📲 Vista entrada | Fuentes de datos | 🖶 H H 🗄 |
|-------------------------------------------------------|----------------|--------------|-----------------|------------------|---------|
| Cuentas de mayor, lista de                            | e pa           | ista LM      |                 |                  |         |
| Selección cuenta mayor<br>Cuenta de mayor<br>Sociedad | Haga clic en 😥 |              |                 |                  |         |
| Sel.por Ayuka p.búsqueda                              |                |              |                 |                  |         |
| ID Ay.p.búsq.                                         |                |              |                 |                  |         |
| Str.búsq.                                             |                |              |                 |                  |         |
| 📑 Ayuda para búsq                                     |                |              |                 |                  |         |
| Selección de partidas                                 |                |              |                 |                  |         |
| Status                                                |                |              |                 |                  |         |
| O Partidas abiertas                                   |                |              |                 |                  |         |
| Abierto en fecha clave                                | 23.07.2019     |              |                 |                  |         |
| Partidas compensadas<br>Fecha de compensación         |                | a            |                 |                  |         |
| Abierto en fecha clave                                |                |              |                 |                  |         |

Una vez que le damos en ejecutar tenemos esta pantalla con las siguientes aclaraciones de sus campos:

| Cta.mayor *<br>Sociedad 10 U<br>Ledger 0L fa        | suario de<br>octuración SNOVILLO001          |
|-----------------------------------------------------|----------------------------------------------|
|                                                     | Fe contab Cly ref 1 E Importe en MI_ Referen |
| SNOVILLO001                                         | 22.07.2019 T001 - <b>103.04</b>              |
|                                                     | T002 📇 <b>264.30</b>                         |
|                                                     | T003 📇 • 96.90                               |
|                                                     | 22.07.20 <b>464.24</b>                       |
| SNOVILLO001                                         | ••• 464.24                                   |
| <u></u>                                             | •••• 464.24                                  |
| Cta.mayor *<br>Sociedad 1000 PUG<br>Ledger 0L Ledge | CE SED<br>r princ                            |
| 🗈 Nombre 🖓 uar 🚖                                    | e.contab. Clv.ref.1 [2 Importe en ML Referen |
| SNOVILLO001                                         | 22.07.2019 T001 - 103.04                     |
| _                                                   | T002 📇 • 264.30                              |
|                                                     | 22 07 20                                     |
|                                                     |                                              |
| SINC VILLOUUT 205                                   | 404.24                                       |

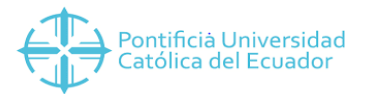

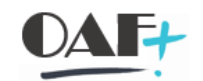

| Cta.mayor *<br>Sociedad 1000 P<br>Ledger OL Ledg | UCE SEDE QUIT(<br>ger principal | Forma de Pa<br>T001 =<br>Efectivo                    | ago<br>1001                                                             |         |
|--------------------------------------------------|---------------------------------|------------------------------------------------------|-------------------------------------------------------------------------|---------|
| Nombre suar<br>SNOVILLO001 SNOVILLO001           | Fe.contab.                      | be of 1 Σ Impo<br>001 Ξ<br>002 Ξ<br>Desplegar select | rte en ML<br>103.04<br>264.30<br>ión 5.90<br>464.24<br>464.24<br>464.24 | Referen |

| Cta.mayor *<br>Sociedad 1000 PU<br>Ledger OL Ledg | UCE SEDE QUITO<br>Jer principal                                | Valor re<br>efectivo                                         | caudad<br>•                                               | o en<br>103.04 |  |  |
|---------------------------------------------------|----------------------------------------------------------------|--------------------------------------------------------------|-----------------------------------------------------------|----------------|--|--|
| Nombre suar  SNOVILLO001 SNOVILLO001              | Fe.contab. Clv.ref.1<br>22.07.2019<br>T001<br>T002<br>22.07.20 | Σ Importe er<br>103<br>264<br>96<br>464<br>464<br>464<br>464 | ML Refer<br>.04<br>.30<br>.90<br>.24<br>.24<br>.24<br>.24 | ren .          |  |  |

| Cta.mayor *<br>Sociedad 1000 PUCE SEDE QUITO<br>Ledger 0L Ledger principal |         |         | C C C de<br>de<br>T C | ódigo d<br>e pago<br>002 =<br>heque |          |                |         |
|----------------------------------------------------------------------------|---------|---------|-----------------------|-------------------------------------|----------|----------------|---------|
| ₿                                                                          | Nombre  | 🔉 uar   | Fe.contab.            | (                                   |          |                | Referen |
|                                                                            | SNOVILL | .0001   | 22.07.2019            | TOU                                 |          | 103.04         |         |
|                                                                            |         |         |                       | T002                                | <u> </u> | 264.30         |         |
|                                                                            |         |         |                       | T003                                | 📛 Des    | plegar selecci | ón      |
|                                                                            |         |         | 22.07.20              | <b>b</b>                            |          | 464.24         | _       |
|                                                                            | SNOVILL | .0001 🛄 | 1                     |                                     |          | 464.24         |         |
|                                                                            | <u></u> |         |                       |                                     |          | 464.24         |         |

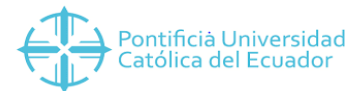

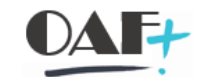

| Cta.<br>Soci<br>Led | .mayor *<br>iedad 1000 PU<br>ger OL Ledg | JCE SEDE QUIT<br>er principal | 0         |          |              |     | Valor reca<br>Cheques | udado<br>• | en<br>264.30 |  |
|---------------------|------------------------------------------|-------------------------------|-----------|----------|--------------|-----|-----------------------|------------|--------------|--|
| 1 3                 | Nombre 🖟 suar 🌲                          | Fe.contab.                    | Clv.ref.1 | 🗘 Σ Impo | rte en ML Re | efe |                       |            |              |  |
| 5                   | 5NOVILLO001                              | 22.07.2019                    | T001 👌    | <u> </u> | 103.04       |     |                       |            |              |  |
|                     |                                          |                               | Т002 👌    |          | 264.30       |     |                       |            |              |  |
|                     |                                          |                               | T003 👌    |          | 96.90        |     | -                     |            |              |  |
|                     |                                          | 22.07.20 🖽                    |           |          | 464.24       |     |                       |            |              |  |
| 5                   | 5NOVILLO001                              |                               |           |          | 464.24       |     |                       |            |              |  |
| 2                   | 3                                        |                               |           |          | 464.24       |     |                       |            |              |  |
|                     |                                          |                               |           |          |              |     |                       |            |              |  |

#### Cta.mayor \*

Sociedad 1000 PUCE SEDE QUITO Ledger OL Ledger principal

| Ē | Nombre suar | orte (     | Debe ser igual a<br>la sumatoria del |  |     |          |        |  |
|---|-------------|------------|--------------------------------------|--|-----|----------|--------|--|
|   | SNOVILLO001 | 22.07.2019 | T001                                 |  | 10  | reporte  |        |  |
|   |             |            | T002                                 |  | 26  | anterior | 464.24 |  |
|   |             |            | T003                                 |  | 9   |          |        |  |
|   |             | 22.07.20 📇 |                                      |  | 46  |          |        |  |
|   | SNOVILLO001 |            |                                      |  | 464 | .2       |        |  |
|   | <u></u>     |            |                                      |  | 464 | .24      |        |  |

La ultima verifiacion la vamos a realizar en la transacción FBL5N

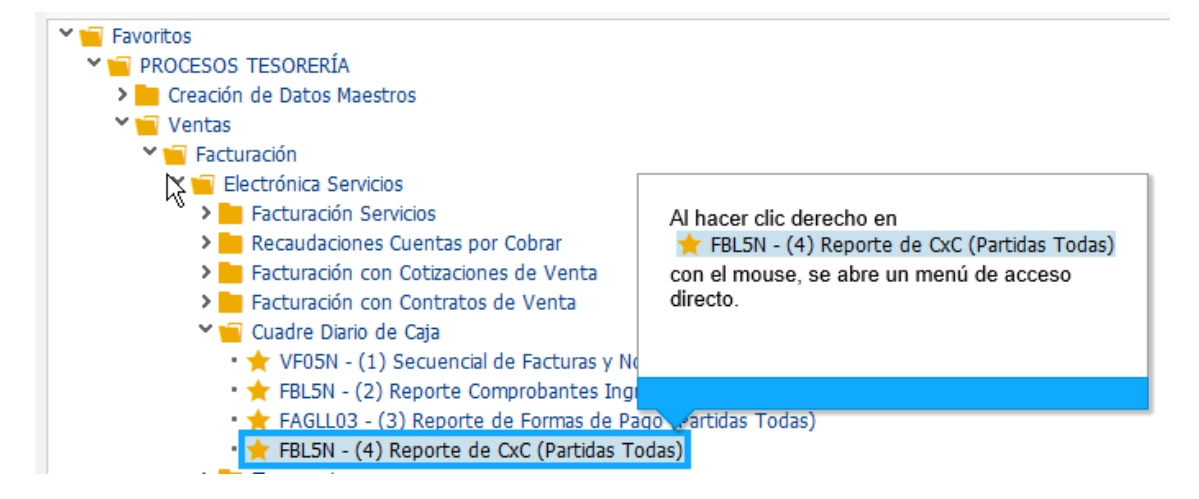

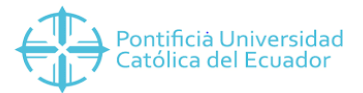

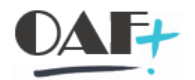

Vamos a visualizar la siguente pantalla en donde vamos a llenar los campos check en todas las las partidas, fecha de contabilización y Layout. Damos clic en ejecutar.

| Menú 🔒 🍼 開 🛛 🔇 🔇                                                                                     | 😥 🖪 🧵          | Fuentes de datos | 會出格 | 11111 |
|----------------------------------------------------------------------------------------------------|----------------|------------------|-----|-------|
| Lista part.indiv.deudores                                                                            |                |                  |     |       |
|                                                                                                    | (F)            |                  |     |       |
| Sel.por Ayuda p.búsqueda                                                                             | Haga clic en 💟 |                  |     |       |
| ID Ay.p.búsq.                                                                                        |                |                  |     |       |
| Str.búsq.                                                                                            |                |                  |     |       |
| 📑 Ayudi para búsq                                                                                    |                |                  |     |       |
| Selección de partidas                                                                                |                |                  |     |       |
| Status                                                                                               |                |                  |     |       |
| O Partidas abiertas                                                                                  |                |                  |     |       |
| Abiertas en fe.clv.                                                                                  | 23.07.2019     |                  |     |       |
| <ul> <li>Partidas compensadas</li> <li>Fecha de compensación</li> <li>Abiertas en fe.clv.</li> </ul> |                | a                |     |       |
| Todas las partidas                                                                                   |                |                  |     |       |
| Fecha de contabilización                                                                             | 22.07.2019     | a                |     |       |
| Clase                                                                                                |                |                  |     |       |
| ✓ Partidas normales                                                                                  |                |                  |     |       |
| Operaciones CME                                                                                      |                |                  |     |       |
| Apuntes estadísticos                                                                                 |                |                  |     |       |
| 🔲 Part.reg.forma preliminar                                                                          |                |                  |     |       |
| Part.saldo acreedor                                                                                  |                |                  |     |       |
| Salida en lista                                                                                      |                |                  |     |       |
| Layout                                                                                               | /TEYXC0007     |                  |     |       |
| Cantidad máxima partidas                                                                             |                |                  |     |       |

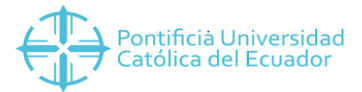

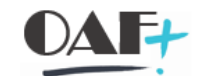

El reporte que se va a generar es para ver las cxc en las que se emitieron facturas.

| Cliente<br>Sociedad | *<br>1000                                                                            |              |                   |               |                   |             |
|---------------------|--------------------------------------------------------------------------------------|--------------|-------------------|---------------|-------------------|-------------|
| Nombre<br>Población | *                                                                                    |              |                   |               |                   |             |
|                     | $\mathbb{R}$                                                                         |              |                   |               |                   |             |
| 🚯 🚽 St Fe           | cha doc. Clase                                                                       | → Nº doc. Ch | v.referencia Refe | erencia TexVΣ | ImpteML Ref.fact. | 🕈 Usuario 🖕 |
|                     | Si el reporte se<br>genera vacío,<br>significa que no<br>emitió facturas<br>como CxC | 2<br>D       |                   |               |                   |             |
| 📀 Se visua          | lizan 48 partidas                                                                    |              |                   |               |                   |             |